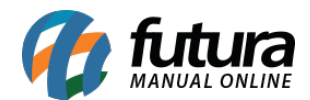

## 1 - Nova opção na configuração do Skyhub

#### Caminho: Painel Administrativo > Marketplace > Skyhub > Configurações

Nesta versão foi adicionado uma nova opção para que caso o usuário não possua cadastro na SkyHub clicar na opção dentro do painel e criar um pré cadastro para inciar uma conta na B2W.

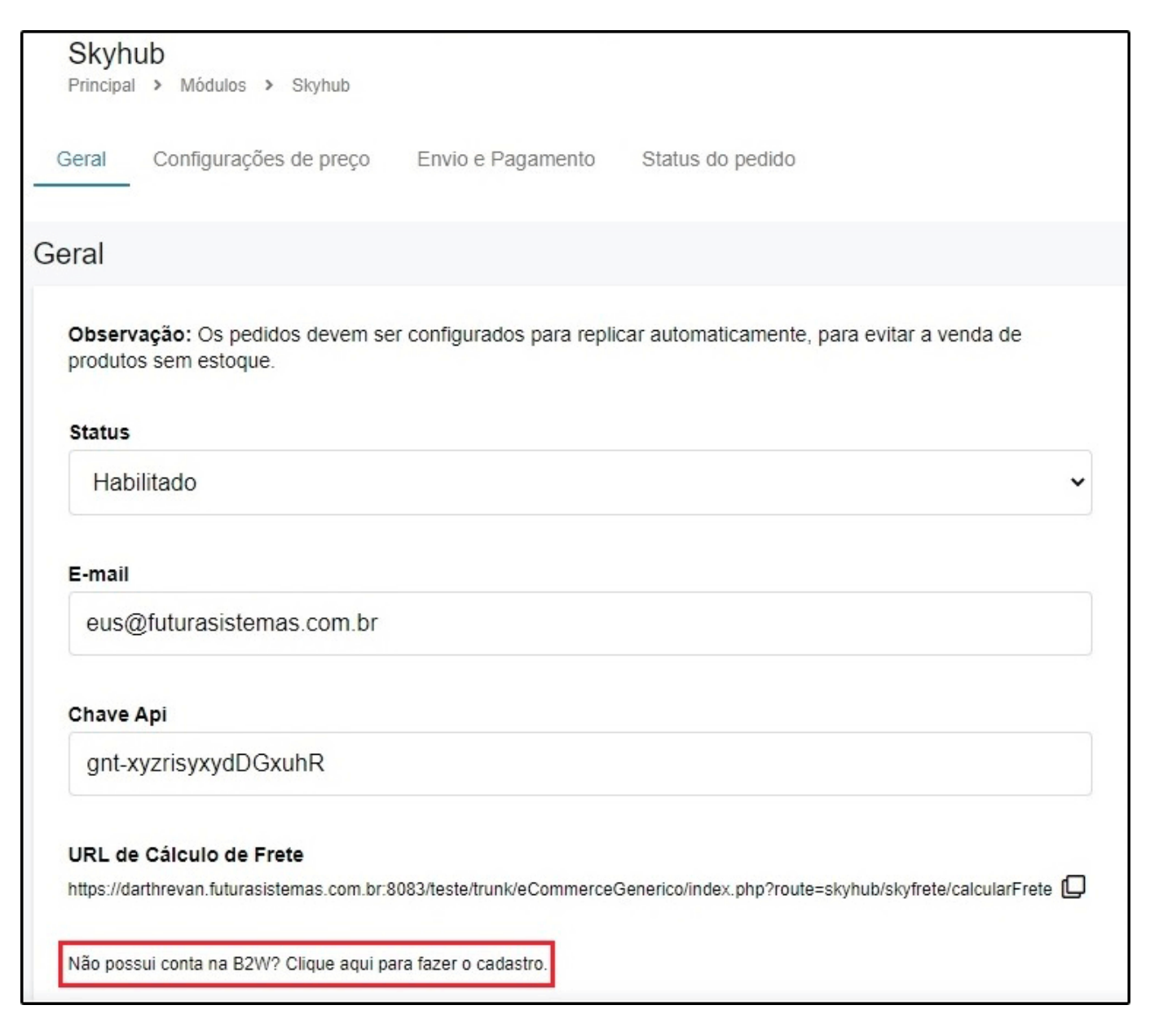

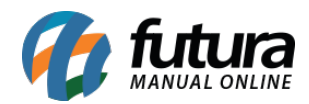

| Painel                       | Catálogo y Markatolace y Extanções y Vandas y Sistema y Delatórios y |  |
|------------------------------|----------------------------------------------------------------------|--|
|                              | Criar conta B2W ×                                                    |  |
|                              | * CNPJ:                                                              |  |
| ão: Os pedide<br>em estoque. | 00.000/0000-01                                                       |  |
|                              | * Inscrição Estadual:                                                |  |
| ada                          | 123456123                                                            |  |
| auo                          | * Nome completo:                                                     |  |
|                              | teste nome                                                           |  |
| is@futurasi:                 | * E-mail:                                                            |  |
|                              | contato@futurasistemas.com.br                                        |  |
| risyxydDGx                   | * Rg:                                                                |  |
| álculo de Fre                | Telefone:                                                            |  |
| revan.iuturasist             | (18) 3271-3309                                                       |  |
| conta na B2W?                | Celular:                                                             |  |
|                              |                                                                      |  |
|                              | Cancelar Criar conta                                                 |  |
|                              |                                                                      |  |

### 2 - Nova opção para conectar com a Plataforma B2W

### **Caminho:** <u>Painel Administrativo > Marketplace > Skyhub > Produtos</u>

Foi modificado as opções de sincronizar todos os produtos e dessincronizar, agora ao selecionar qualquer produto será possível clicar na engrenagem que se encontra em cima do botão Filtrar e irá aparecer as opções de sincronia, conforme exemplo abaixo:

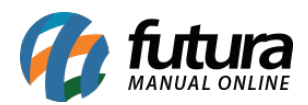

| Painel Catálogo 🗸                         | Marketplace 🗸  | Extensões 🗸      | Vendas 👻 | Sistema 🗸     | Relatórios 👻 | 4          | Configurações                                                              | ×             |
|-------------------------------------------|----------------|------------------|----------|---------------|--------------|------------|----------------------------------------------------------------------------|---------------|
| Produtos<br>Principal > SkyHub > Produtos |                |                  |          |               |              |            | Plataforma<br>Skyhub                                                       | ~             |
|                                           |                |                  |          |               | Limpar Fi    | iltros (1) | Sincronizar todos<br>Cria/atualiza os anúncios selecionados, no<br>SkyHub. | ₀ <b>&gt;</b> |
| Selecionar todos                          |                |                  |          |               |              |            | Finalizar todos<br>Finaliza os anúncios selecionados, no                   | >             |
| 🔳 # MK156 👹 BRINKADEIRA BL                | OCOS DE MONTAR | MK156 29PCS - DI | SMAT R\$ | 50,00 7 unid. | Habilitado   | núncio     | Sкунир.                                                                    |               |

Foi adicionado também no campo plataforma a opção B2W, onde será possível enviar ou remover os produtos diretamente da B2W mantendo os produtos na plataforma da Skyhub, conforme exemplo abaixo:

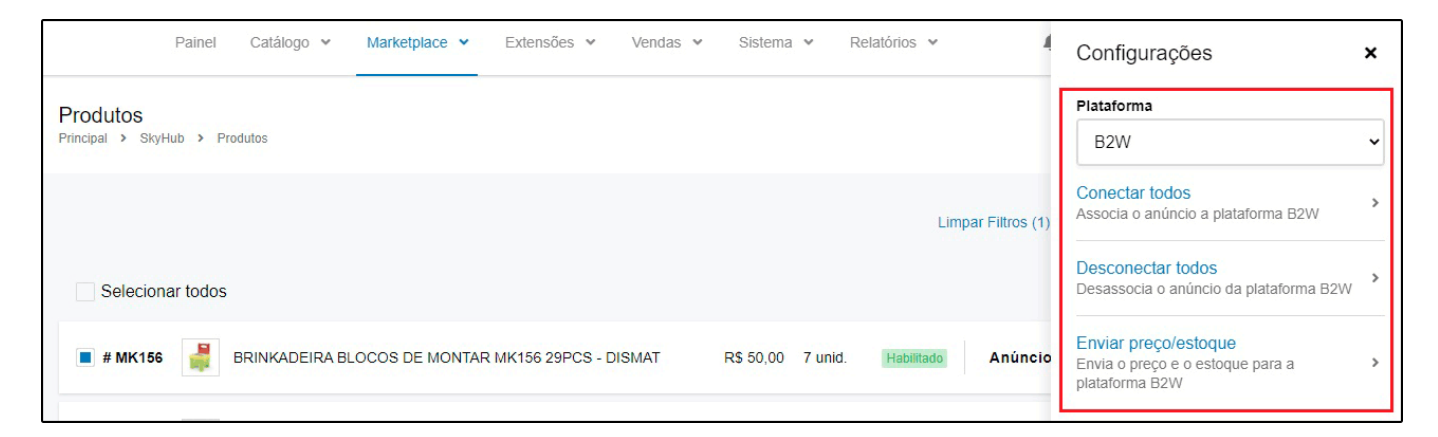

Lembrando que para executar essa opção o produto já deve estar vinculado com a Skyhub.

### 3 - Analise Anti Fraude Rede

# **Caminho:** <u>Painel Administrativo > Extensões > Módulos > Formas de Pagamento > eRede</u> (Cartão de Credito) > Aba Anti Fraude

Nesta versão foi adicionado um novo método para habilitar a opção de anti fraude para o modulo de pagamento Rede, ao configurar esta opção será feita a captura automática quando houver baixo risco de fraude.

Para habilitar está opção o usuário devera solicitar junto a Rede a habilitação desta função e posteriormente configurar no painel administrativo na Loja Virtual.

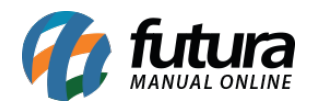

| Painel                                                                                                    | Catálogo 🗸                                                                                                    | Marketplace 🗸                                                                       | Extensões            | ✓ Vendas ✓                                          | Sistema 🗸                                      | Relatórios 🗸                                      |                                                | <b>*</b> < | ⊘ <    |
|----------------------------------------------------------------------------------------------------|----------------------------------------------------------------------------------------------------|-------------------------------------------------------------------------------------|----------------------|-----------------------------------------------------|------------------------------------------------|---------------------------------------------------|------------------------------------------------|------------|--------|
| Rede (Cartão de                                                                                                    | Crédito)<br>eRede (Cartão de                                                                                   | Crédito)                                                                            |                      |                                                     |                                                |                                                   | Cancelar                                       | Ī          | Salvar |
| Geral Status de Pa                                                                                                    | agamento Ar                                                                                                    | iti Fraude / 3DS                                                                    |                      |                                                     |                                                |                                                   |                                                |            |        |
|                                                                                                    |                                                                                                    |                                                                                     | £                    |                                                     |                                                |                                                   |                                                |            |        |
| Anti Fraude / 3                                                                                                    | DS                                                                                                    |                                                                                     |                      |                                                     |                                                |                                                   |                                                |            |        |
| Anti Fraude / 3                                                                                                    | DS                                                                                                    |                                                                                     |                      |                                                     |                                                |                                                   |                                                |            |        |
| Anti Fraude / 3                                                                                                    | DS<br>1de:                                                                                                    |                                                                                     |                      |                                                     |                                                | <b>*</b> 2000 (100 (100 (100 (100 (100 (100 (100  |                                                |            |        |
| Anti Fraude / 3<br>Método Anti Frau<br>Método Anti Fraude<br>necessária a aprova                                                           | DS<br>Ide:<br>1ue será utlizado na<br>¡ão do pagamento d                                                       | finalização do pedido((<br>entro do pedido.                                         | ) Método selecionad  | 1o deve estar configura                             | do e habilitado). ATt                          | ENÇÃO para os métodos                             | manuais, quando habilitado s                   | ierá       |        |
| Anti Fraude / 3<br>Método Anti Frau<br>Método Anti Fraude<br>necessária a aprova<br>Anti Fraude f                                          | DS<br>Ide:<br>Tue será utilzado na<br>jão do pagamento d<br>Lede                                               | finalização do pedido((<br>ientro do pedido.                                        | ) Método selecionac  | Jo deve estar configura                             | do e habilitado). ATi                          | ENÇÃO para os métodos                             | : manuais, quando habilitado s                 | será       | ~      |
| Anti Fraude / 3<br>Método Anti Frau<br>Método Anti Fraude<br>necessária a aprova<br>Anti Fraude F                                          | DS<br>Jde:<br>Jue será utilizado na<br>jão do pagamento d<br>Rede                                              | finalização do pedido(<br>entro do pedido.                                          | ) Método selecionad  | io deve estar configura                             | do e habilitado). ATI                          | ENÇÃO para os métodos                             | : manuais, quando habilitado s                 | será       | •      |
| Anti Fraude / 3<br>Método Anti Frau<br>Método Anti Fraude<br>necessária a aprova<br>Anti Fraude f                                          | DS<br>Jde:<br>que será utilizado na<br>jão do pagamento d<br>Rede<br>lica em baixo ris                         | finalização do pedido(<br>entro do pedido.                                          | ) Método selecionad  | Jo deve estar configura                             | do e habilitado). ATt                          | ENÇÃO para os métodos                             | a manuais, quando habilitado s                 | será       | •      |
| Anti Fraude / 3<br>Método Anti Frau<br>Método Anti Fraude<br>necessária a aprova<br>Anti Fraude f<br>Captura automát<br>A captura do pagam | DS<br>Jde:<br>que será utilizado na<br>jão do pagamento d<br>Rede<br>ica em baixo ris<br>into é feita automati | finalização do pedido((<br>entro do pedido.<br><b>co:</b><br>camente quando o risco | ) for baixo, nas dem | Jo deve estar configura<br>ais situações ficará dis | ido e habilitado). ATt<br>ponível no pedido pr | ENÇÃO para os métodos<br>ira capturar ou cancelar | ; manuais, quando habilitado s<br>manualmente. | será       | ~      |

Na aba Anti Fraude do pedido, será disponibilizado as informações da análise com as opções para que seja cancelado ou aprovado o pedido:

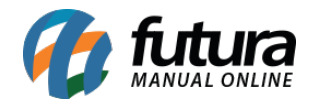

| dido | #1605<br>Pedidos |                      |          |           |                     |
|------|------------------|----------------------|----------|-----------|---------------------|
| eral | Pagamento        | Entrega              | Produtos | Histórico | Anti Fraude         |
| Re   | esultado ant     | ifraude              |          | F         | Risco Muito<br>Alto |
| Ca   | artao Rede       |                      |          |           |                     |
| Ca   | rtão de credito  | 544828***            | 000***   |           |                     |
| 1 p  | parcela(s) no v  | alor de <b>250</b> , | 00       |           |                     |
|      | Cancelar         | Aprovar              |          |           |                     |
|      |                  |                      |          |           |                     |

### 4 - Captura posterior Rede utilizando ClearSale Start

**Caminho:** <u>Painel Administrativo > Extensões > Módulos > Formas de Pagamento > eRede</u> (Cartão de Credito) > Aba Anti Fraude

Foi acionado também no modulo de pagamento Anti Fraude a opção Clearsale Star (Manual), ao configurar esta opção e realizar pagamentos utilizando a Rede, ficará disponível para analise podendo aprovar ou cancelar.

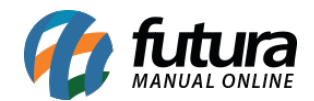

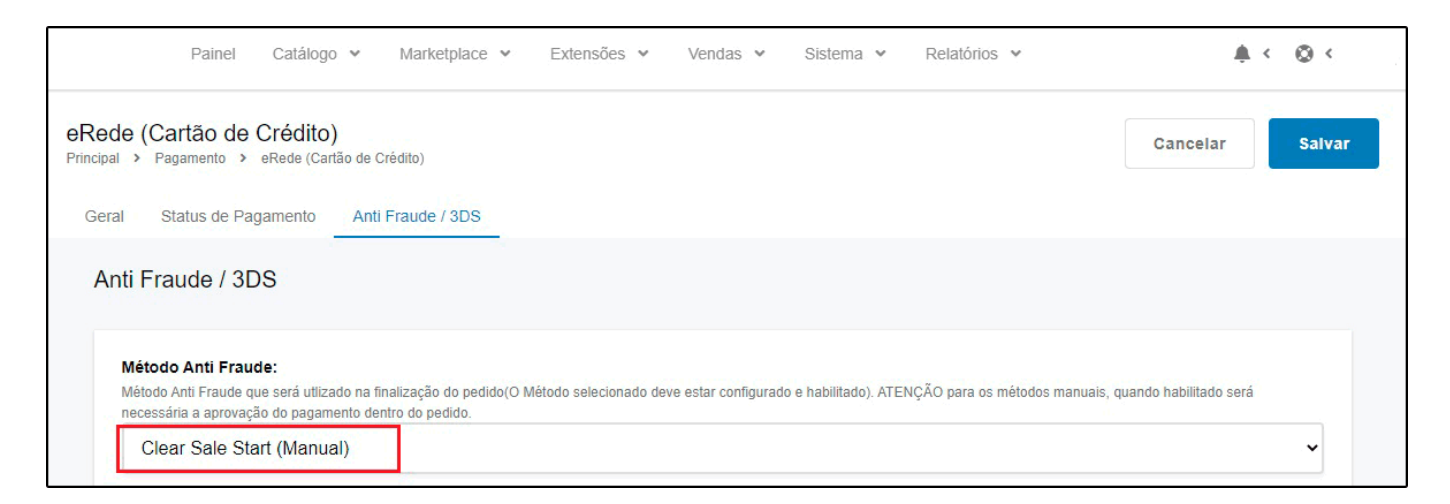

Na aba Anti Fraude do pedido estará disponível o botão *Consultar*, onde será exibido a resposta da ClearSale com o nível de risco de fraude, sendo possível aprovar ou cancelar o pagamento.

| Geral | Pagamento       | Entrega      | Produtos | Histórico | Anti Fraude |
|-------|-----------------|--------------|----------|-----------|-------------|
|       |                 |              |          |           |             |
|       |                 |              |          |           |             |
| 1     | Start .         |              | ALTO     |           |             |
|       | Aprovar Reprova | r Decisão Ga | rantida  |           |             |
|       |                 |              |          |           |             |
|       |                 |              |          |           |             |
|       |                 |              |          |           |             |
|       |                 |              |          |           |             |
|       | Consultar       | Cancel       | ar A     | provar    |             |
|       |                 |              |          |           |             |

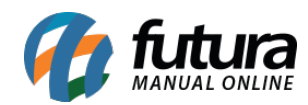